## **Online Course Delivery Assistance**

Saving Narrated PowerPoints as Videos

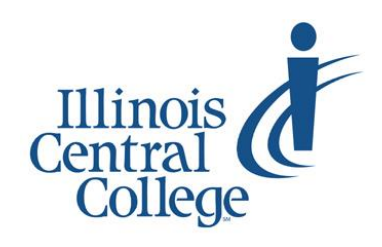

Updated 3.22.2020

If your PowerPoint presentations are already developed, you can narrate over them (directly within PowerPoint), save them as MP4 video files, upload to your @lab YouTube channel, and embed within Blackboard. Please be sure to embed, rather than upload, media (videos, in particular) within Blackboard.

| Rec                  | ording PowerPoint No                                                                                               | irration                                                                         |                                |                        |               |                       |                                  |                                                                                 |                                                | 6113Re  |
|----------------------|----------------------------------------------------------------------------------------------------|----------------------------------------------------------------------------------|--------------------------------|------------------------|---------------|-----------------------|----------------------------------|---------------------------------------------------------------------------------|------------------------------------------------|---------|
|                      |                                                                                                    |                                                                                  |                                | Anima                  | tions         | Slide Show            | Review                           | View                                                                            | Help                                           | Acroba  |
| 1.<br>2.<br>3.<br>4. | Open the completed Power<br>Select the "Slide Show" tak<br>Click down on the "Record<br>Select "Record from Beginn | Point presentat<br>Slide Show" but<br>ing"                                       | ion<br>Iton                    | Set Up<br>lide Show    | Hide<br>Slide | Rehearse R<br>Timings | ecord Slide<br>Show <del>-</del> | <ul> <li>✓ Play N</li> <li>✓ Use T</li> <li>✓ Show</li> <li>from Cur</li> </ul> | Narrations<br>imings<br>Media Co<br>rent Slide | ontrols |
| 5.<br>6.             | Make sure both boxes are<br>Click "Start Recording"                                                                | checked<br>Record Slide Show<br>Select what you want to<br>☑ Slide and animation | record before you b<br>timings | ? ×<br>egin recording. | +             |                       | Record                           | from <u>Bec</u>                                                                 | jinning                                        | •       |
| 7.                   | Record your narration<br>as you manually advance<br>through the presentation sli                                   | des                                                                              | art <u>R</u> ecording          | Cancel                 |               |                       |                                  |                                                                                 |                                                |         |

• A sound icon will appear on the slides once you are finished (you can drag this off of the slide if you do not want it to be visible during the presentation)

| Exporting as MPA Video                          | ©                                                                                                    | Export                      | Audaholdi Paulo/Feereppis - PauerBytt Nicche Renie 🖓 🕲 🛞 💆 — D                                                                                                    |  |  |  |  |  |  |  |  |
|-------------------------------------------------|----------------------------------------------------------------------------------------------------|-----------------------------|----------------------------------------------------------------------------------------------------|--|--|--|--|--|--|--|--|
| Expering as mill thate                          | [] Home                                                                                                    | Create Adobe PDF            | Create a Video<br>Swe your presentation as a video that you can burn to a disc, upload to the web, or email                                                                                                    |  |  |  |  |  |  |  |  |
|                                                 | 27 Open                                                                                                    | Create PDF/XPS Document     | Includes all recorder timming, instration, in #Univer, and laser pointor gettains     Promerse minimums, instraining and media     Get help turning your side-show video to DVD or uploading it to the web             |  |  |  |  |  |  |  |  |
| <ol> <li>Select File &gt; Export</li> </ol>     | Info                                                                                                    | Create a Video              |                                                                                                    |  |  |  |  |  |  |  |  |
| 2. Click "Create a Video"                       | Save<br>Save As<br>Save as Adobe                                                                                  | Create an Animated GIE      | Full HD (1080p)<br>Large file size and full high quality (1920 x 1080)                                                                                                    |  |  |  |  |  |  |  |  |
| 3. Default settings should work                 |                                                                                                    | Package Presentation for CD | Incel         Seconds pinnings and Narrahons           Incel         Sites without timings will use the default duration (set below). This option includes ink and           Seconds spent on each site.         05.00 |  |  |  |  |  |  |  |  |
| o Full HD                                       | History                                                                                                    |                             |                                                                                                    |  |  |  |  |  |  |  |  |
| <ul> <li>Use recorded timings</li> </ul>        | Print                                                                                                    | Create Handous              | Video                                                                                                    |  |  |  |  |  |  |  |  |
| and narrations                                  |                                                                                                    | Change File Type            |                                                                                                    |  |  |  |  |  |  |  |  |
| 4. Click "Create Video"                         | Export                                                                                                    |                             |                                                                                                    |  |  |  |  |  |  |  |  |
| 5. Provide a name and a location where the vie  | Provide a name and a location where the video should be saved                                                     |                             |                                                                                                    |  |  |  |  |  |  |  |  |
| 6. Wait for the progress bar at the bottom of t | Wait for the progress bar at the bottom of the screen to finish Creating video 6113Reese_Module06_PauloFreire.mp4 |                             |                                                                                                    |  |  |  |  |  |  |  |  |
| 7. Close the PowerPoint program                 |                                                                                                    | 1.00                        |                                                                                                    |  |  |  |  |  |  |  |  |

Additional Instructional Guides

Uploading an MP4 Video to Your @lab YouTube Account

Embedding an Unlisted YouTube Video within Blackboard